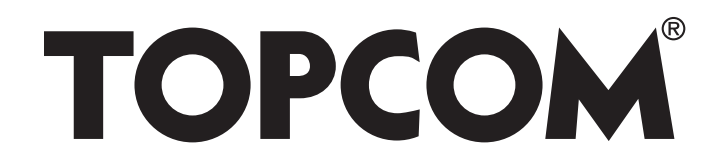

# BUTLER 4872 TWIN/TRIPLE/QUATTRO

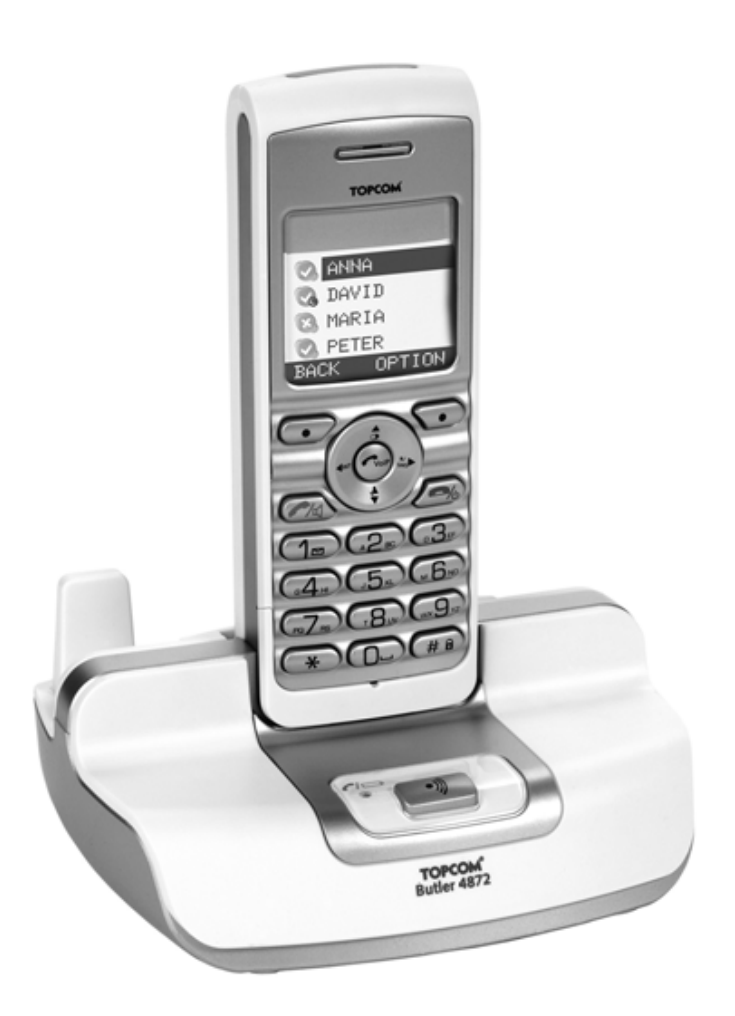

Bruksanvisning

v 1.0

CE

#### Viktigt

För att använda funktionen "nummervisning" måste tjänsten vara aktiverad för din telefonlinje. Normalt behöver du ett separat abonnemang från ditt telefonbolag för att kunna aktivera funktionen. Om nummervisningsfunktionen inte finns för din telefonlinje kommer inkommande telefonnummer INTE visas på din telefons display.

> This product is in compliance with the essential requirements and other relevant provisions of the R&TTE directive 1999/5/EC. The Declaration of conformity can be found on: http://www.topcom.net/support/cedeclarations.php

> > For anslutning til det analoga nätverket.

Tässä ohjekirjassa julkaissut tiedot voivat muuttua ilman ennakkoilmoitusta.

CE-märket bekräftar att apparaten uppfyller de grundläggande kraven i R&TTE direktivet.

| /ei | nsk         | xa                                                        | ••••  |
|-----|-------------|-----------------------------------------------------------|-------|
| 1   | Säk         | erhetsföreskrifter                                        |       |
| 2   | Kon         | nma igång                                                 |       |
|     | 2.1         | Installera basenheten                                     |       |
|     | 2.2         | Installera handenheten                                    |       |
|     | 2.3         | Twin-/Triple-/Quattro-version                             |       |
|     | 2.3         | Installera Skyne-programmet                               |       |
|     | 2.1         | Installera telefonnrogramvaran                            |       |
|     | 2.5         | Knappar/I ampor                                           |       |
|     | 2.0         | Ikoner                                                    |       |
|     | 2.7         | Ronol                                                     |       |
|     | 2.0         | Systrav-ikon och applikationsfönster                      |       |
|     | 2.9         | Navigera på menyn                                         |       |
|     | 2.10        | Many översilt                                             |       |
| 2   | 2.11<br>Any | Veny-oversite                                             |       |
| 3   |             |                                                           | ••••• |
|     | 3.1<br>2.2  | Satta pa och stanga av nandenneten                        |       |
|     | 3.2         | Byta sprak                                                |       |
|     | 3.3         | Ringa ett vanligt telefonsamtal                           |       |
|     | 3.4         | Ringa ett Skype-telefonsamtal                             | ••••• |
|     | 3.5         | Ta emot ett vanligt telefonsamtal                         | ••••• |
|     | 3.6         | Ta emot ett Skype-samtal                                  | ••••• |
|     | 3.7         | Högtalar-läge                                             | ••••• |
|     | 3.8         | Justera volymen för öronsnäcka/högtalare                  |       |
|     | 3.9         | Sekretess-funktion (Ljud av-funktion)                     | ••••• |
|     | 3.10        | Leta efter en handenhet (Sök-funktion)                    | ••••• |
|     | 3.11        | Knapplås                                                  |       |
|     | 3.12        | Använda den alfanumeriska knappsatsen                     |       |
| 4   | Tele        | efonbok                                                   | ••••• |
|     | 4.1         | För att lägga till en kontakt                             |       |
|     | 4.2         | För att ringa en kontakt                                  |       |
|     | 4.3         | Visa detaljer                                             |       |
|     | 4.4         | Ta bort en kontakt eller alla kontakter                   |       |
|     | 4.5         | Redigera namn och nummer                                  |       |
|     | 4.6         | Kopiera en telefonbokskontakt till en annan handenhet     |       |
|     | 4.7         | Kopiera alla telefonbokskontakter till en annan handenhet |       |
| 5   | Nun         | nmerpresentation                                          | ••••• |
|     | 5.1         | Vanliga inkommande PSTN-samtal                            |       |
|     | 5.2         | Inkommande Skype-samtal                                   |       |
| 6   | Sky         | pe-röstmeddelande                                         |       |
|     | 6.1         | Lyssna på dina röstmeddelanden                            |       |
|     | 6.2         | Skicka ett röstmeddelande direkt                          |       |
|     | 6.3         | Spela in din egen hälsningstext.                          |       |
| 7   | Cha         | it-funktion                                               |       |
| ,   | 71          | Starta en chatsession nå handenheten                      |       |
| 8   | Por         | sanglisarg handanhatan                                    |       |
| 0   |             | Dinggignal och volum                                      | ••••• |
|     | 0.1<br>Q 7  | Kingsignal och volymi                                     | ••••• |
|     | 0.2<br>8 2  | Tranucinicities namin                                     |       |
|     | 0.3<br>0 1  | Kilappijud                                                | ••••• |
|     | ð.4<br>0 5  | Dakgiullu<br>Manyfäna                                     | ••••• |
|     | 0.3         | Nicily faig                                               |       |
|     | 0.0         | Stall III Kulluast                                        |       |

|    | 8.7   | Autosamtal                            | 22 |
|----|-------|---------------------------------------|----|
|    | 8.8   | Prefix-kod                            | 22 |
|    | 8.9   | Använd alarmfunktionen                | 22 |
|    | 8.10  | Ställa in datum och tid               | 23 |
|    | 8.11  | Ställa in tidformatet                 | 23 |
| 9  | Gru   | ndinställningar                       | 23 |
|    | 9.1   | Ringsignal                            | 23 |
|    | 9.2   | Uppringningsvolym                     | 23 |
|    | 9.3   | Uppringningsläge                      | 24 |
|    | 9.4   | Återuppringning                       | 24 |
|    | 9.5   | System-PIN                            | 24 |
| 10 | Verl  | xtyg                                  | 24 |
|    | 10.1  | Möte                                  | 24 |
|    | 10.2  | Stoppur                               | 25 |
| 11 | Skyp  | be- och PC-inställningar              | 25 |
|    | 11.1  | PC-tidsinställningar                  | 25 |
|    | 11.2  | List-signal                           | 25 |
|    | 11.3  | Ställa in nätstatusen via handenheten | 26 |
|    | 11.4  | Chatt-signal                          | 26 |
| 12 | Ytte  | rligare handenheter och basenheter    | 26 |
|    | 12.1  | Lägga till en ny handenhet            | 26 |
|    | 12.2  | Ta bort en handenhet                  | 27 |
|    | 12.3  | Välj en basenhet                      | 27 |
|    | 12.4  | Använda snabbtelefonsfunktion         | 27 |
| 13 | Felse | ökning                                | 29 |
| 14 | Tekı  | niska data Tekniska kännetecken       | 30 |
| 15 | Gara  | anti                                  | 30 |
|    | 15.1  | Garantiperiod                         | 30 |
|    | 15.2  | Garantiregler                         | 30 |
|    | 15.3  | Garantiundantag                       | 31 |
| 16 | Avyt  | tring av apparaten (miljö)            | 31 |
| 17 | Ren   | göring                                | 31 |
|    |       |                                       |    |

# 1 Säkerhetsföreskrifter

- Använd endast den medföljande laddaren. Använd inte andra laddare eftersom det kan skada battericellerna.
- Sätt endast i uppladdningsbara batterier av samma sort. Använd aldrig vanliga, ej -uppladdningsbara batterier. Sätt i de uppladdningsbara batterierna så att de ansluter till rätt poler (indikeras i handenhetens batterifack).
- Rör inte vid laddaren eller kontakterna med vassa föremål eller metallföremål.
- Viss medicinsk utrustning kan påverkas.
- Handenheten kan orsaka ett obehagligt surrande ljud i hörapparater.
- Placera inte basenheten i ett fuktigt rum eller mindre än 1,5 meter från en vattenkran. Håll vatten borta från handenheten.
- Använd inte telefonen i miljöer där det finns risk för explosioner.
- Gör dig av med batterierna och underhåll telefonen på ett miljövänligt-sätt.
- Eftersom telefonen inte kan användas vid strömavbrott bör du använda en telefon-som är oberoende av elnätet för nödsamtal, t.ex. en mobiltelefon.

# 2 Komma igång

#### 2.1 Installera basenheten

Gör så här för att installera:

- **1** Sätt i ena änden av adaptern i eluttaget och den andra i adapterjacket på baksidan av basenheten.
- **2** Anslut ena änden av telefonsladden med väggtelefonjacket och den andra änden till telefonens nederdel.
- **3** Sätt i telefon- och elsladden i basenheten såsom visas på bilden nedan.

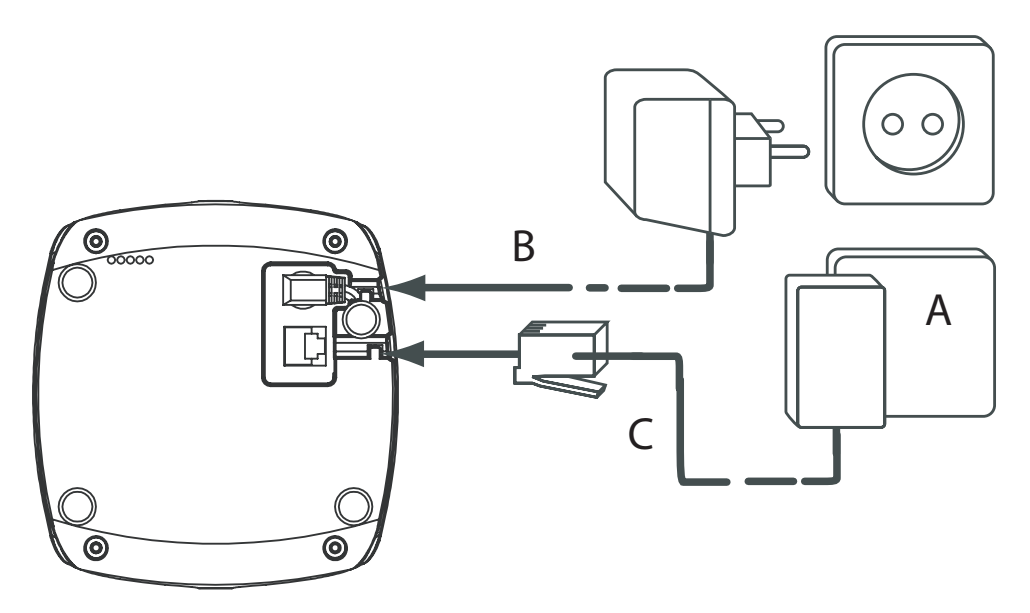

- Basenhetens baksida -

- A. Telefonjack
- B. Nätsladd
- C. Telefonsladd

#### 2.2 Installera handenheten

- **1** Öppna batterifacket.
- **2** Sätt i batterierna med hänsyn till polariteten (+ och -).
- **3** Stäng batterifacket.

**/**\_

**4** Låt handenheten stå i basenheten i 20 timmar. Linje-/laddningslampan på basenheten lyser.

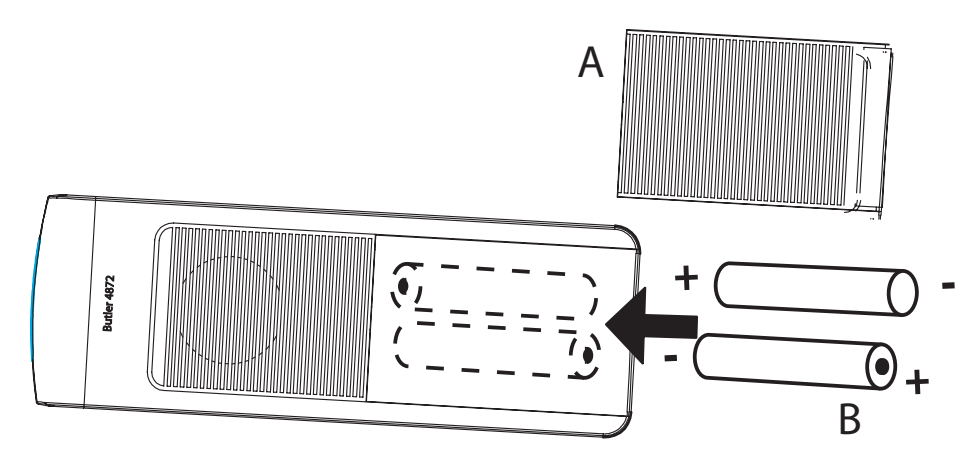

- Handenhetens baksida -

- A. Hölje
- B. Laddningsbara batterier

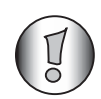

Innan du använder telefonen första gången, måste batteriet laddas i 20 timmar. Om du inte gör det kommer inte telefonen att fungera optimalt.

#### 2.3 Twin-/Triple-/Quattro-version

Om du har köpt en Twin-, Triple- eller Quattro-version:

- **1** Sätt i ena änden av adaptern i eluttaget och den andra i adapterjacket längst ner på laddaren.
- 2 Sätt i batterierna i handenheten.
- **3** Ladda handenheten i minst 20 timmar.

#### 2.4 Installera Skype-programmet

För att kunna ringa samtal över Internet behöver du en bredbandsanslutning och Skype installerat på din dator. Hämta Skype gratis från http://www.skype.com/go/getskype. Kör installationsprogrammet och följ proceduren.

#### 2.5 Installera telefonprogramvaran

För att kunna använda Butler 4872 tillsammans med Skype måste du installera telefonprogramvaran på din dator. Programvaran kommer att vara bryggan mellan Skype och telefonen.

Minsta systemkrav:

- PC med Windows XP eller 2000;
- 32 MB ledigt minne;
- 20 MB ledigt hårddiskutrymme;
- Internet-anslutning med 56 kbps eller högre.
- **1** Installera programvaran från CD-skivan som följde med telefonen.

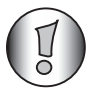

Den senaste versionen av programvaran finns på vår webbplats: http://www.topcom.net/support/downloads.php

- 2 Sätt i CD:n när datorn är igång. Om programmet inte körs automatiskt, klicka på Start-ikonen och välj "Kör". Ange D:\CD\_Start.exe (om D inte är din CD-ROM-enhet, ange rätt bokstav).
- 3 Klicka på "Install software".

#### Install Software

Installationsguiden leder dig genom processen.

**4** När "Plug in your phone..." visas ansluter du USB-kontakten till datorn och klickar på "Next".

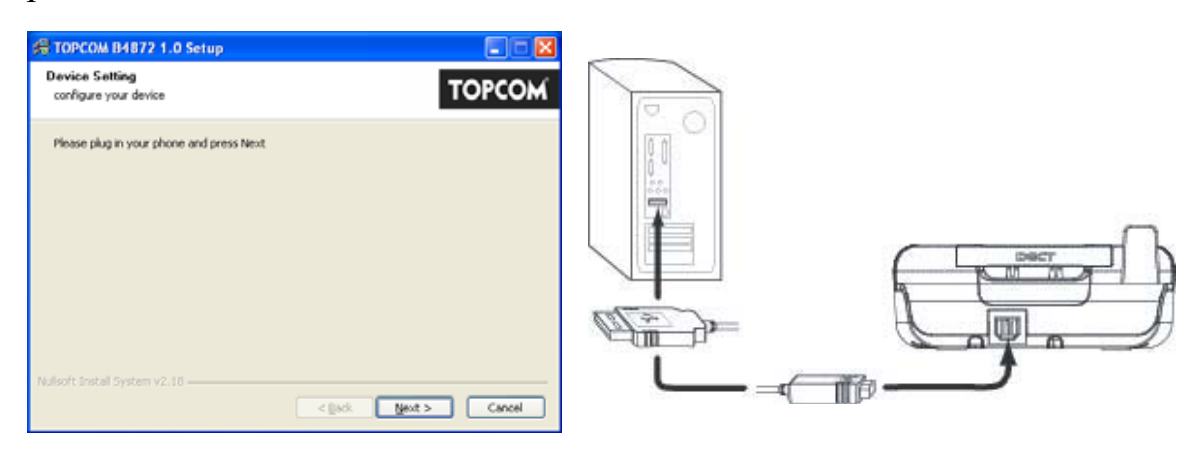

5 När "Can Windows connect..." visas, välj "No, not this time" och klicka "Next".

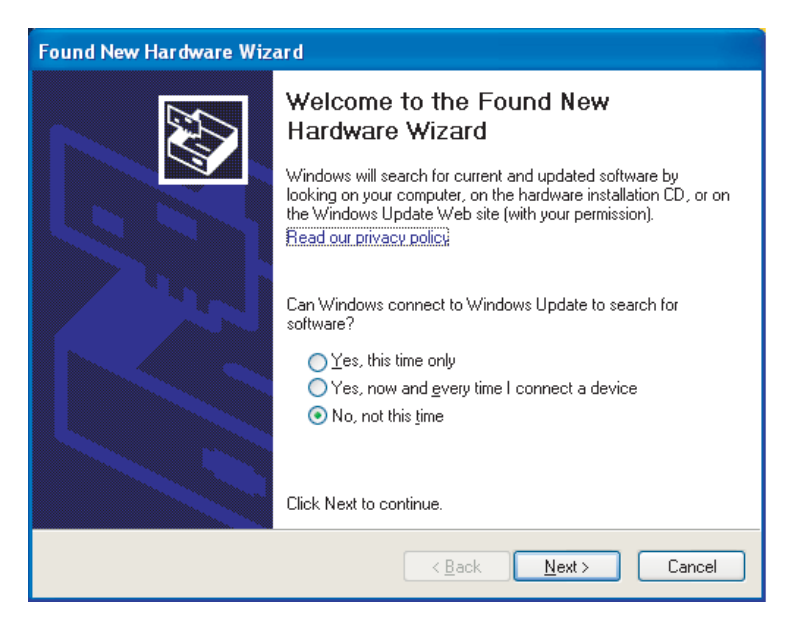

**6** När den nya maskinvaruguiden startar, välj "Install software automatically" och klicka på nästa.

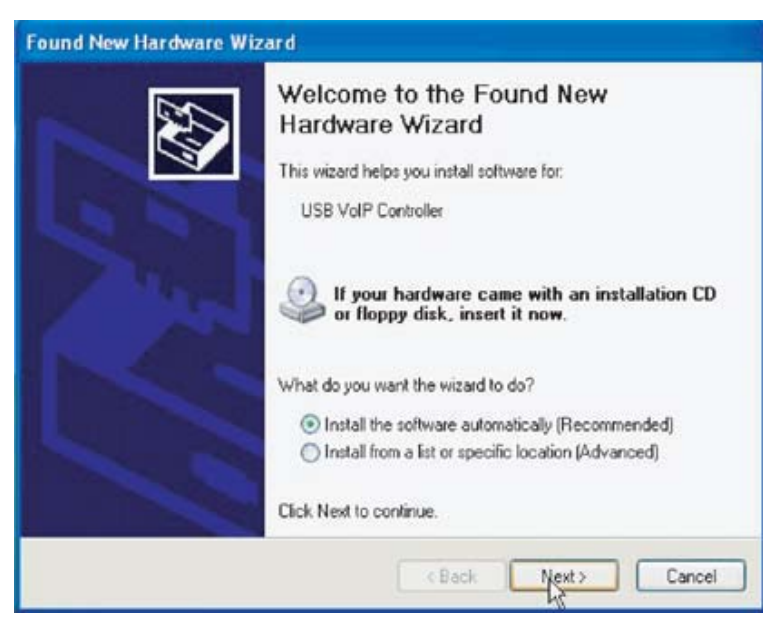

7 Klicka på "Continue Anyway" när följande skärmbild visas.

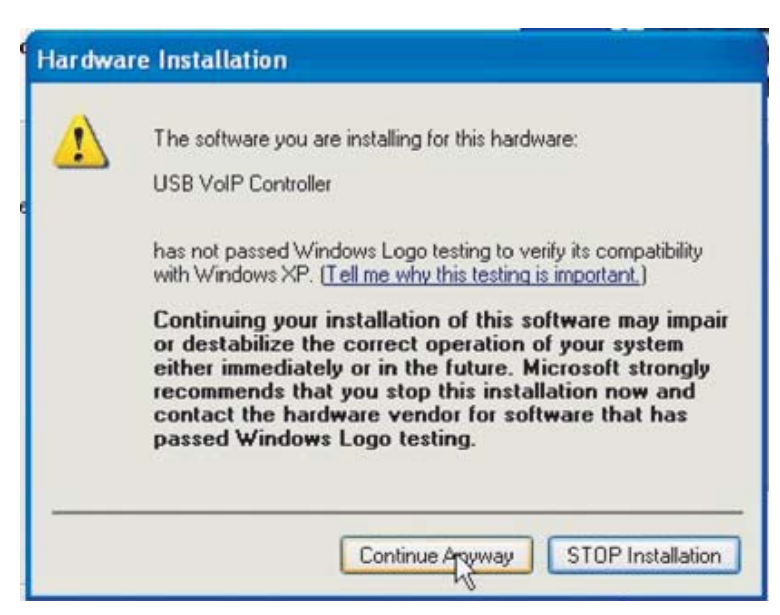

- 8 När maskinvaruguiden är klar, klicka på "Finish".
- 9 Efter 5 minuter hittar programmet telefonen. Klicka på "Next".

| 掲 TOPCOM B4872 1.0 Setup                |                  |
|-----------------------------------------|------------------|
| Device Setting<br>configure your device | TOPCOM           |
| Your phone was found                    |                  |
| Nullsoft Install System v2,18           | :k Next > Cancel |

- **10** Programvaran slutför nu installationen av alla drivrutiner. Klicka på "Finish" med alternativet "Reboot now" markerat.
- **11** Installationen är nu klar.

5

#### 2.6 Knappar/Lampor

#### Handenhet

- 1. Display
- 2. Upp-/återuppringningsknapp
- 3. Snabbmeny-knapp 2
- 4. Höger/Flash-knapp R/Nätstatus-knapp
- 5. Lur på- / AV-knapp
- 6. Alfanumeriska knappar
- 7. Knappsatslås
- 8. Ringsignal av
- 9. Ned-/samtalsloggknapp
- 10. Lur av-knapp/ Högtalartelefon/ På-key
- 11. Vänster-/INT-knapp
- 12. Skype-knapp
- 13. Soft Menu-knapp 1

#### Basenhet

- 14. Används/Power/Handenhet på basenhetens lampa
- 15. Sökknapp

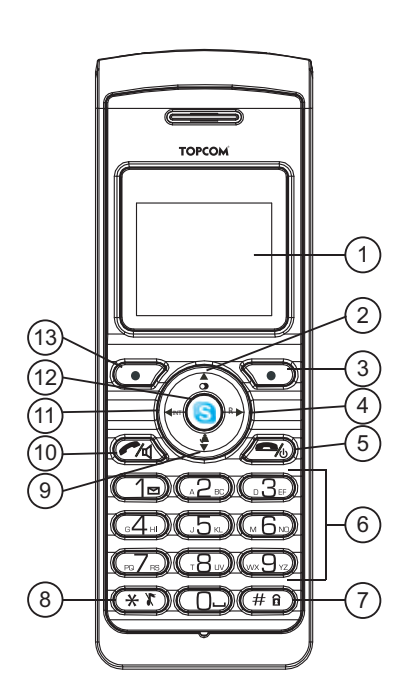

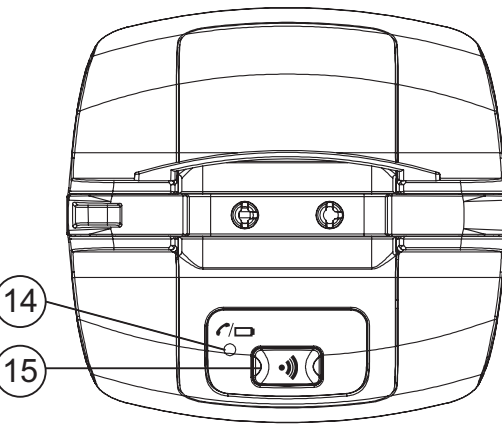

#### 2.7 Ikoner

- PSTN Lur av/Högtalartelefon-knapp
- PSTN Lur på/Power av
- Missade samtal i samtalslista\*
- Handenhetens ringsignalsvolym AV
- Y Handenhet inom basenhetens räckvidd
- 🗤 Telefonbok
- ✓ OK/Bekräfta
- 🗩 Chat
- 🖏 Internt samtal
- PC Lur på
- Ingen knapp

- Nytt röstmeddelande
- 🕞 Knappsatslås
- Alarminställning
- Handenhet ej registrerad eller för långt bort
- → Meny
- 🛛 🛛 Tyst
- 👝 Tillbaka
  - Spela upp röstmeddelande
  - PC Lur av
  - PC Samtalslista
  - $\checkmark$  Kontaktnamn valt för konferenssamtal
- \* Om nummerpresentationstjänsten är tillgänglig på telefonlinjen.

Komma igång

Batteristatus

Batteri tomt Batteri lågt

Batteri medium

Batteri fullt

# 2.8 Basenhetslampa

Handenhet på basenhet

- AV: ingen ström ansluten till basenhet eller handenhet inte i basenhet för laddning
- PÅ: handenhet laddar
- Blinkar långsamt: Luren av eller under samtal
- Blinkar snabbt: under registrering

# 2.9 Systray-ikon och applikationsfönster

Systray-ikonen visar information om statusen för telefonen/PC-anslutningen och Skype.

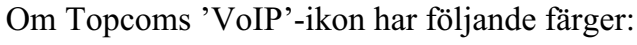

- Grön: Anslutningen är OK och Skype ses av telefonen

- Gul: Skype hittas inte av telefonen eller är inte igång

- Röd: PC:n ser inte telefonen (ingen anslutning)

När du dubbelklickar på Topcom Systray-ikonen ser du applikationsfönstret med lite mer information som nedan:

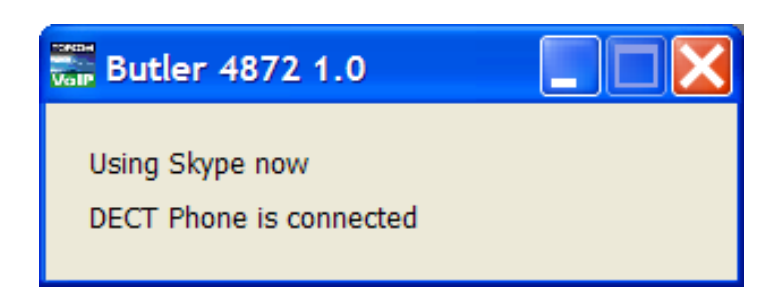

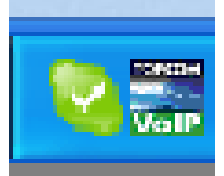

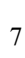

På titelraden kan du se versionen av applikationsprogrammet. När du klickar på den övre vänstra ikonen och väljer 'About TOPCOM Butler 4872' får du mer information om versionerna:

| About Topcom Butler 4872 |                        |    |
|--------------------------|------------------------|----|
| TOROM                    | Topcom Butler 4872 AP  | ОК |
|                          | Software version: v1.0 |    |
|                          | Driver version: 1.1    |    |
|                          | Firmware version: 1.2  |    |
|                          | All rights reserved    |    |

#### 2.10 Navigera på menyn

Butler 4872 har ett menysystem som är enkelt att använda. Varje meny leder till en lista med alternativ. Menykartan visas i följande stycke.

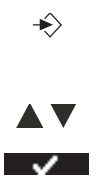

- **1** När handenheten är påslagen och i vänteläge, tryck på snabbmenyknapp 1 för att öppna huvudmenyn.
- **2** Bläddra till det menyalternativ du vill ha.
- **3** Tryck på snabbmenyknapp 1 för att visa fler alternativ eller för att bekräfta den visade inställningen.

#### För att lämna eller för att gå tillbaka en nivå i menyn

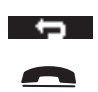

För att gå till den föregående nivån i menyn, tryck på snabbmenyknappen. För att avbryta och återgå till vänteläge när som helst, tryck på lur påknappen.

Svenska

# 2.11 Meny-översikt

| Meny               | Undermenyobjekt                                                                                                    |
|--------------------|----------------------------------------------------------------------------------------------------|
| Röstmeddelande     | Inkorg<br>Utkorg<br>Hälsning                                                                                                    |
| Handenhet          | Ringsignal<br>Uppringningsvolym<br>Handenhetens namn<br>Knappsatsljud<br>Bakgrund<br>Menyfärg<br>Kontrast<br>Autosamtal<br>Prefix<br>Välj basenhet<br>Språk<br>Registrering |
| Grundinställningar | Ringsignal<br>Uppringningsvolym<br>Uppringningsläge<br>Återuppringning<br>System-PIN                                                                                        |
| Nätinställningar   | PC-tid<br>List-signal<br>Nätstatus<br>Chatt-signal                                                                                                    |
| Alarm/klocka       | Ställ in alarm<br>Datum och tid<br>Tidformat                                                                                                    |
| Verktyg            | Möte<br>Stoppur                                                                                                    |

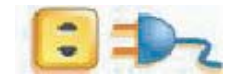

Ström av

# 3 Använda telefonen

## 3.1 Sätta på och stänga av handenheten

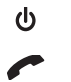

- **1** Tryck och håll ner AV-knappen för att stänga av handenheten.
- **2** Tryck på lur av-knappen eller sätt handenheten i basenheten för att sätta på handenheten igen.

#### 3.2 Byta språk

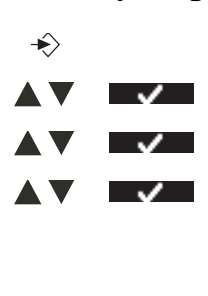

**1** Gå in i menyn.

2 Välj "Handenhet" och bekräfta.

- **3** Välj "Språk" och bekräfta.
- **4** Välj ett språk och bekräfta.

Skärmbilden visar "Sparat". Om du har valt svenska, kommer alla handenhetens menyer att vara på svenska.

- **5** Tryck på lur på-knappen för att lägga på eller sätt tillbaka handenheten i basenheten.

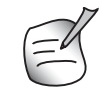

Pilarna 🗘 visar att det finns fler alternativ.

### 3.3 Ringa ett vanligt telefonsamtal

#### Ringa direkt

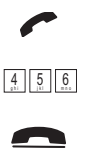

- **1** Tryck på lur av-knappen för att starta samtalet.
- 2 Slå telefonnumret.
- **3** Tryck på lur på-knappen för att lägga på eller sätt tillbaka handenheten i basenheten.

#### Föruppringning

Med föruppringningsfunktionen kan du slå och ändra ett nummer innan du ringer upp.

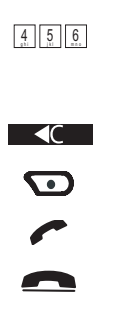

**1** Slå ett nummer på upp till 25 siffror.

Tryck och håll ner 0-knappen för att göra en paus. Skärmbilden visar ett P.

- **2** Tryck ner snabbmenyknappen för att korrigera.
- **3** Välj "Spara" för att spara numret i telefonboken.
- **4** Tryck på lur av-knappen för att starta samtalet.
- **5** Tryck på lur på-knappen för att lägga på eller sätt tillbaka handenheten i basenheten.

### Återuppring ett nummer från listan

Du kan återuppringa upp till 10 av de sist slagna numren. Om du har sparat ett namn i telefonboken tillsammans med numret, kommer namnet att visas i stället.

- **1** Tryck på återuppringningsknappen.
  - **2** Välj "Återuppringning" och bekräfta.
  - **3** Välj ett nummer. Om numret finns i telefonboken visas namnet.
  - **4** Tryck på lur av-knappen för att starta samtalet eller välj "Alternativ".
  - 5 Om du valde "Alternativ", bläddra och välj: "Ta bort samtal": för att ta bort numret från samtalslistan; "Spara nummer": för att spara numret i telefonboken; "Ta bort alla": för att radera samtalslistan.
  - **6** Bekräfta val.
  - 7 Tryck på lur på-knappen för att lägga på eller gå till vänteläge.

#### 3.4 Ringa ett Skype-telefonsamtal

#### Ringa ett Skype-samtal från online-kontaktlistan

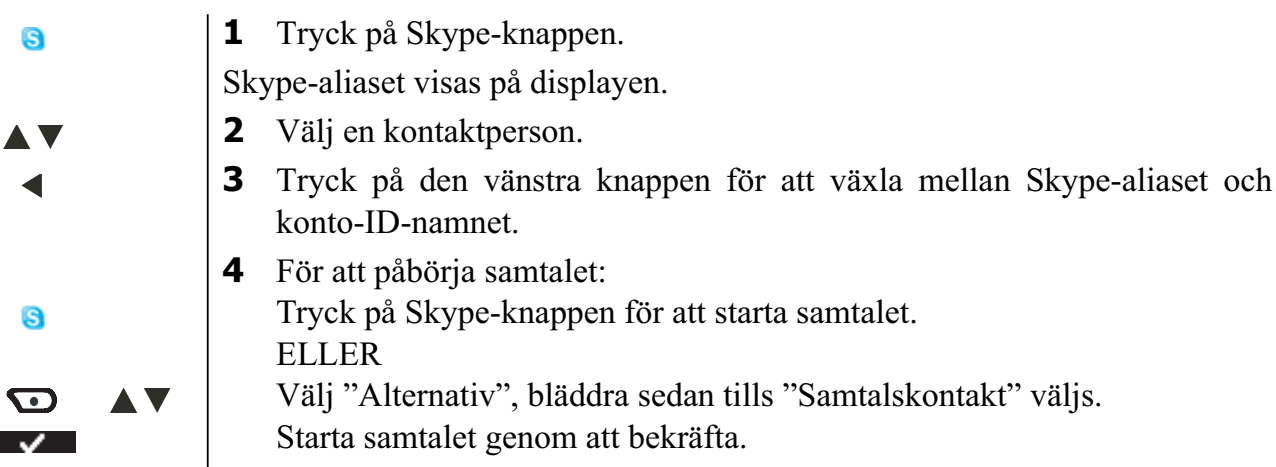

**5** Tryck på lur på-knappen för att lägga på eller gå tillbaka till vänteläge.

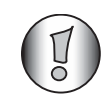

*Om Skype-aliaset innehåller specialtecken som telefonen inte kan visa, visas ID-namnet i stället.* 

#### Ringa ett Skype-samtal med hjälp av kortnummer

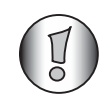

Se till att du har lagt till kortnummer till dina kontakter.

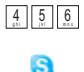

- **1** Ange kortnummer (0-99).
- **2** Tryck på Skype-knappen för att starta samtalet.
- **3** Tryck på lur på-knappen för att lägga på eller sätt tillbaka handenheten i basenheten.

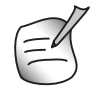

Du kan också spara kortnummer i telefonboken (Se "4 Telefonbok").

#### Ringa ett SkypeOut-samtal

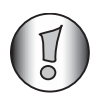

För att ringa SkypeOut-samtal, måste du köpa SkypeOut-krediter!

Du kan ringa fasta nummer eller mobilnummer via Skype till låg kostnad om du har SkypeOutkrediter:

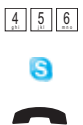

- **1** Slå telefonnumret.
- 2 Tryck på Skype-knappen för att starta samtalet.
- **3** Tryck på lur på-knappen för att lägga på eller sätt tillbaka handenheten i basenheten.

#### Återuppring en av de senaste 5 uppringda kontakterna

**1** Tryck på återuppringningsknappen.

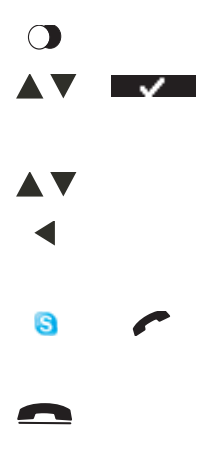

**2** Välj "PC OUT" och bekräfta.

Det sist uppringda numret/Skype-aliaset visas på displayen.

- **3** Bläddra igenom den uppringda kontaktlistan.
- **4** Tryck på den vänstra knappen för att växla mellan Skype-aliaset och konto-ID-namnet.
- **5** Tryck på Skype-knappen för att starta samtalet eller tryck på lur avknappen.
- **6** Tryck på lur på-knappen för att lägga på eller sätt tillbaka handenheten i basenheten.

#### Ringa ett konferenssamtal med dina Skype-kontakter

Du kan ringa fler än en kontakt samtidigt genom att välja kontakterna först i kontaktlistan.

| 8                |              |
|------------------|--------------|
|                  |              |
| •                |              |
| _                |              |
| $\mathbf{\cdot}$ |              |
|                  | $\checkmark$ |
|                  |              |
|                  |              |

**1** Tryck på Skype-knappen.

Skype-aliaset visas på displayen.

- **2** Välj en kontaktperson.
- **3** Välj den högra knappen för att välja de kontaktpersoner du vill ringa. Nätsstatusikonen framför kontaktnamnet ändras till  $\checkmark$ .
- **4** Välj "Alternativ".
- **5** Välj "Konferens" och bekräfta.
- **6** Tryck på lur på-knappen för att lägga på eller sätt tillbaka handenheten i basenheten.

#### Parkera samtalet

Under ett Skype-samtal (normal, konferens och SkypeOut), kan du parkera samtalet.

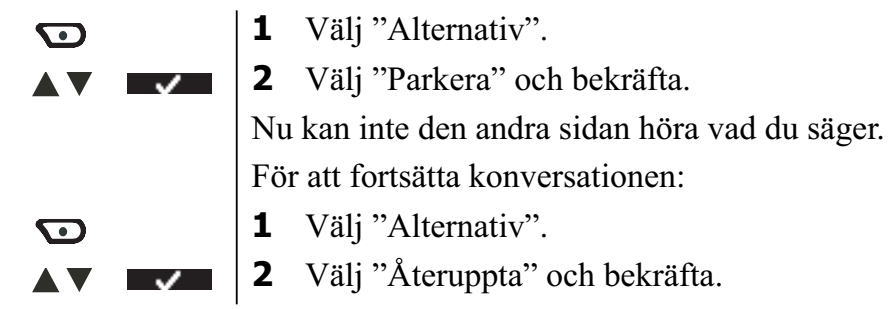

### 3.5 Ta emot ett vanligt telefonsamtal

När du tar emot ett externt samtal visar displayen "Externt samtal". För att ta emot samtalet:

 1 Tryck på lur av-knappen. ELLER Lyft handenheten från basenheten (om "Autosamtal" är aktiverat (Se "8.7 Autosamtal"))
 Ikonen för pågående samtal visas på skärmen. Samtalslängden visas efter 15 sekunder. **2** Tryck på lur på-knappen för att lägga på eller sätt tillbaka handenheten i basenheten.

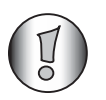

Du kan stänga av ringvolymen under ett inkommande samtal genom att välja "Tyst".

#### 3.6 Ta emot ett Skype-samtal

. .

När du tar emot ett Skype-samtal visar displayen den kontaktperson som ringer dig. För att ta emot samtalet:

| 8 | <b>1</b> Tryck på Skype-knappen.                                                                |
|---|-------------------------------------------------------------------------------------------------|
|   | ELLER                                                                                           |
|   | Lyft handenheten från basenheten (om "Autosamtal" är aktiverat                                  |
|   | (Se "8.7 Autosamtal"))                                                                          |
| b | Ikonen för pågående samtal visas på skärmen. Samtalslängden visas efter 15 sekunder.            |
| - | <b>2</b> Tryck på lur på-knappen för att lägga på eller sätt tillbaka handenheten i basenheten. |
|   |                                                                                                 |

#### 3.7 Högtalar-läge

Högtalaranvändning gör att du kan prata utan att hålla i handenheten. Det gör också att andra människor i rummet kan lyssna på båda sidor i er konversation.

4

**1** För att växla över ett samtal till högtalaranvändning, tryck på högtalarknappen under samtalet.

#### 3.8 Justera volymen för öronsnäcka/högtalare

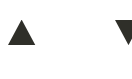

Tryck upp eller ned för att välja volym 1-5 under ett vanligt eller ett högtalarsamtal.

#### 3.9 Sekretess-funktion (Ljud av-funktion)

Under en konversation kan du stänga av mikrofonen så att personen på andra sidan inte kan höra dig.

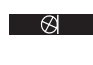

 $\Box$ 

**1** Tryck på snabbmenyknappen för att stänga av mikrofonen.

"Tyst på" visas på skärmen.

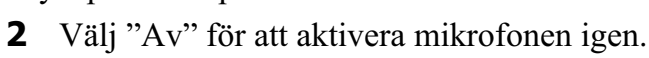

#### 3.10 Leta efter en handenhet (Sök-funktion)

- •)))
- **1** Tryck på sökknappen på basenheten.

Alla handenheter som är registrerade med basenheten ringer i 30 sekunder.

## 3.11 Knapplås

Du kan låsa knappsatsen för att förhindra oavsiktlig uppringning när du bär med dig handenheten.

- Tryck och håll knapplåsknappen tills "Låst" och knapplåsikonen visas på skärmen.
   För att låsa upp,välj "Lås upp", följt av knapplåsknappen.
- 3.12 Använda den alfanumeriska knappsatsen

# Med din telefon kan du även ange alfanumeriska tecken. Det är användbart för att ange ett namn för telefonboken, namnsätta handenheten, ...

För att välja en bokstav, tryck på motsvarande knapp så många gånger som behövs.

Till exempel, för att välja ett 'A', tryck '2' en gång. För att välja ett 'B', tryck '2' två gånger och så vidare.

För att välja 'A' och därefter 'B' efter varandra, tryck '2' en gång, vänta tills markören flyttar till nästa tecken, tryck därefter '2' två gånger.

Medan du skriver in texten visas den tillgängliga bokstaven under varje knapp nederst på skärmen. Du kan ändra inmatningsteckensnitt från engelska till latin, grekiska eller ryska genom att trycka och hålla ner #-knappen i 2 sekunder.

| <u> </u> | Tryck '0' för att välja en plats.                                              |
|----------|--------------------------------------------------------------------------------|
| *        | Tryck på *-knappen för att växla mellan små bokstäver och stora.               |
| #        | Tryck och håll ner #-knappen i 2 sekunder för att ändra inmatningsteckensnitt. |
| €C       | Tryck ner snabbmenyknappen för att korrigera.                                  |

# 4 Telefonbok

Varje handenhet kan lagra upp till 50 namn och nummer. Namn kan vara upp till 16 tecken långa och nummer upp till 24 siffror.

# 4.1 För att lägga till en kontakt

- 1 Tryck
  Om telefo
  sparats, li
  2 Välj "
  3 Välj "
- **1** Tryck på snabbknappen.

Om telefonboken är tom visas "Telefonbok tom" på skärmen. Om namn har sparats, listas de.

Ø

**2** Välj "Alternativ".

**3** Välj "Ny kontakt" och bekräfta.

- 4 Använd knappsatsen för att skriva namnet, välj sedan "Spara".
- **5** Använd knappsatsen för att skriva numret, välj sedan "Spara".
- **6** Välj önskad ringmelodi och välj "Spara".
- 7 Återgå till vänteläge.

# 4.2 För att ringa en kontakt

- **1** Tryck på snabbknappen.
  - **2** Välj önskat namn eller använd knappsatsen för att skriva in den första bokstaven i namnet.

Svenska

- Tryck på lur av-knappen för att starta samtalet.
- **4** Återgå till vänteläge.

#### 4.3 Visa detaljer

3

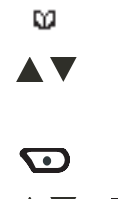

- 1 Tryck på snabbknappen.
- 2 Välj önskat namn eller använd knappsatsen för att skriva in den första bokstaven i namnet.
- 1
- **3** Välj "Alternativ".

4 Välj "Visa detaljer" och bekräfta.

Det namn, nummer och den ringmelodi du har tilldelat kontakten visas på skärmen.

5 Återgå till vänteläge.

#### Ta bort en kontakt eller alla kontakter 4.4

 $\mathbf{\overline{\mathbf{D}}}$  $\checkmark$ 

 $\mathbf{\mathbf{\overline{o}}}$ 

~

 $\mathbf{\overline{O}}$ 

Ø

- 1 Tryck på snabbknappen.
- 2 Välj önskat namn eller använd knappsatsen för att skriva in den första bokstaven i namnet.
- **3** Välj "Alternativ".

För att ta bort en kontakt:

**4** Välj "Ta bort kontakt" och bekräfta.

För att ta bort alla kontakter:

- 4 Välj "Ta bort alla" och bekräfta.
- 5 Tryck på den högra menyknappen för att bekräfta eller den vänstra för att avbryta.
- 6 Återgå till vänteläge.

#### 4.5 Redigera namn och nummer

1 Tryck på snabbknappen. Ø 2 Välj önskat namn eller använd knappsatsen för att skriva in den första bokstaven i namnet. 3 Välj "Alternativ".  $\mathbf{\overline{\mathbf{O}}}$ 4 Välj "Redigera kontakt" och bekräfta. 5 Tryck på snabbmenyknappen för att ta bort och använd knappsatsen för att **∢**C ändra namnet. **6** Välj "Spara".  $\mathbf{\overline{\mathbf{O}}}$ 7 Redigera numret och välj "Spara".  $\mathbf{\overline{\mathbf{O}}}$ 8 Välj önskad ringmelodi och välj "Spara".  $\mathbf{\overline{\mathbf{D}}}$ 9 Återgå till vänteläge. 

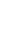

#### 4.6 Kopiera en telefonbokskontakt till en annan handenhet

Tryck på snabbknappen. 1 Ø 2 Välj önskat namn eller använd knappsatsen för att skriva in den första bokstaven i namnet. 3 Välj "Alternativ".  $\mathbf{\mathbf{\overline{o}}}$ 4 Välj "Kopiera kontakt" och bekräfta. Tillgängliga handenheter (alla handenheter som är registrerade på basenheten) visas. **5** Välj önskad handenhet och bekräfta. "Kopierar till handenhet x" visas på skärmen. "Ta emot telefonbokskontakt?" visas på skärmen på mottagande handenhet. På den mottagande handenheten trycker du på den högra menyknappen för 6  $\mathbf{\overline{O}}$  $\mathbf{G}$ att bekräfta eller den vänstra för att avbryta överföringen. 7 Återgå till vänteläge.

#### 4.7 Kopiera alla telefonbokskontakter till en annan handenhet

Genom att kopiera alla kontakter från en handenhet till en annan, raderas alla befintliga kontakter på den mottagande handenheten.

- 1 Tryck på snabbknappen. Ø 2 Välj önskat namn eller använd knappsatsen för att skriva in den första bokstaven i namnet. **3** Välj "Alternativ".  $\mathbf{\mathbf{\overline{\mathbf{n}}}}$ 4 Välj "Kopiera alla" och bekräfta. Tillgängliga handenheter (alla handenheter som är registrerade på basenheten) visas. **5** Välj önskad handenhet och bekräfta. ~ "Kopierar till handenhet x" visas på skärmen. "Ersätt alla telefonbokskontakter?" visas på skärmen på den mottagande handenheten. På den mottagande handenheten trycker du på den högra menyknappen för 6  $\odot$  $\mathbf{G}$ att bekräfta eller den vänstra för att avbryta överföringen.
  - 7 Återgå till vänteläge.

# 5 Nummerpresentation

# 5.1 Vanliga inkommande PSTN-samtal

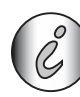

Den här tjänsten fungerar bara när du har ett nummerpresentationsabonnemang. Kontakta ditt telefonbolag.

När du tar emot ett samtal från din fasta telefon, visas det uppringande telefonnumret på handenhetens skärm. Telefonen kan ta emot samtal i både FSK och DTMF. Du kan också se hans

eller hennes namn om det överförs av nätverket. Om namnet är programmerat i telefonboken, visas namnet från telefonboken!

Telefonen kan lagra 30 samtal i en samtalslista (mottagna och missade) som kan visas senare. När minnet är fullt ersätter nya samtal automatiskt de gamla i minnet.

Missade samtal signaleras med en blinkande ikon på skärmen. Handenhetens namn ersätts av den här ikonen och antalet missade samtal.

#### För att läsa mottagna samtal

| ▼                                |                                  | <b>1</b> Tryck på ned-knappen.                                                                      |  |  |
|----------------------------------|----------------------------------|----------------------------------------------------------------------------------------------------|--|--|
|                                  | $\checkmark$                     | <b>2</b> Välj "Klipp" och bekräfta.                                                                 |  |  |
|                                  |                                  | Listan med mottagna samtal visas på skärmen. Det här är kombination av mottagna och missade samtal. |  |  |
|                                  |                                  | <b>3</b> Välj önskat namn eller nummer.                                                             |  |  |
| •                                |                                  | <b>4</b> Tryck på lur av-knappen för att starta samtalet. ELLER                                     |  |  |
| $\mathbf{\overline{\mathbf{O}}}$ |                                  | Välj "Alternativ".                                                                                  |  |  |
|                                  |                                  | För att ta bort en kontakt:                                                                         |  |  |
|                                  | $\checkmark$                     | <b>5</b> Välj "Ta bort kontakt" och bekräfta.                                                       |  |  |
| ţ                                |                                  | 6 Återgå till vänteläge.                                                                            |  |  |
|                                  |                                  | För att ta bort alla kontakter:                                                                     |  |  |
|                                  | $\checkmark$                     | <b>5</b> Välj "Ta bort alla" och bekräfta.                                                          |  |  |
| Ţ                                |                                  | 6 Återgå till vänteläge.                                                                            |  |  |
|                                  |                                  | Lägga till ett nummer till telefonboken.                                                            |  |  |
|                                  | $\checkmark$                     | <b>5</b> Välj "Lägg till kontakt" och bekräfta                                                      |  |  |
| $\mathbf{\overline{\mathbf{O}}}$ |                                  | <b>6</b> Använd knappsatsen för att skriva namnet, välj sedan "Spara".                              |  |  |
| $\mathbf{ }$                     |                                  | 7 Använd knappsatsen för att skriva numret, välj sedan "Spara".                                     |  |  |
|                                  | $\mathbf{\overline{\mathbf{O}}}$ | 8 Välj önskad ringmelodi och välj "Spara".                                                          |  |  |
|                                  |                                  | 9 Återgå till vänteläge.                                                                            |  |  |

#### 5.2 Inkommande Skype-samtal

När du tar emot ett Skype-samtal visas namnet på kontakten på skärmen. De 30 senaste missade och mottagna samtalen lagras i PC:ns samtalslista. När minnet är fullt ersätter nya samtal automatiskt de gamla i minnet.

Missade samtal signaleras med en blinkande ikon. När samtalen läses av blinkar inte ikonen längre.

#### För att läsa mottagna Skype-samtal

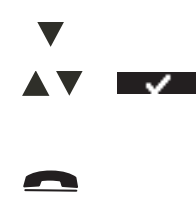

- **1** Tryck på ned-knappen.
- 2 Välj "PC-In" och bekräfta.

De senaste mottagna samtalet visas på skärmen.

**3** Återgå till vänteläge.

#### Skype-röstmeddelande

#### Följande information visas:

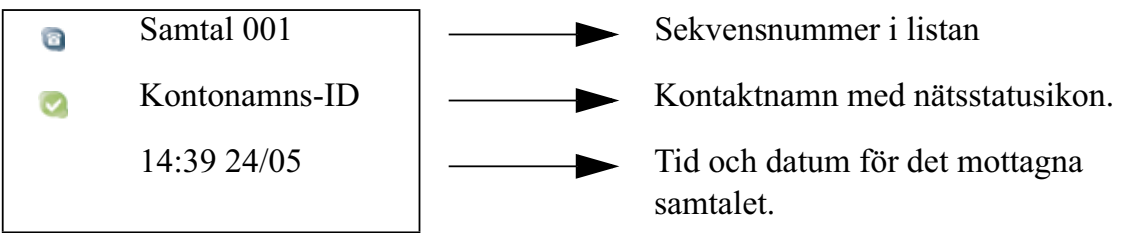

Ikonen framför sekvensnumret visas med en röd punkt för att visa att samtalet inte har lästs av.

- **1** Bläddra genom listan.
- **2** Tryck på Skype-knappen för att starta samtalet eller tryck på lur avknappen.
  - **3** Återgå till vänteläge.

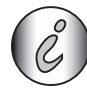

Du kan bara ta bort samtalslistan genom att radera samtalshistoriken i ditt Skypeprogram på PC:n.

# 6 Skype-röstmeddelande

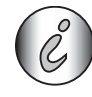

•••

För att ta emot röstmeddelande, måste du ha ett abonnemang.

När du har ett röstmeddelandeabonnemang och du har fått ett nytt meddelande, visas ikonen för nytt meddelande på skärmen. Du kan också skicka ett röstmeddelande till en av dina Skype-kontakter via menyn (utkorgen) utan att ringa dem först.

#### 6.1 Lyssna på dina röstmeddelanden

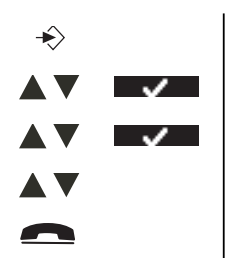

- **1** Välj "Meny".
- **2** Välj "Röstmeddelande" och bekräfta.
- **3** Välj "Inkorg" och bekräfta.
- **4** Bläddra genom listan med röstmeddelanden.
- 5 Återgå till vänteläge.

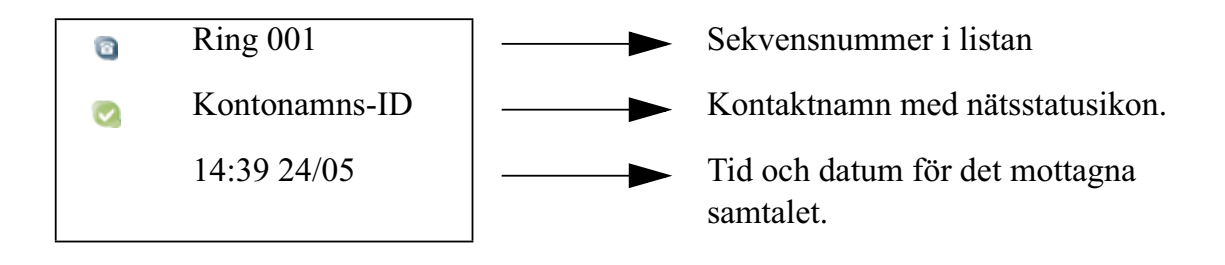

Nya olistade meddelanden visas utan den röda punkten.

**6** Tryck på den högra knappen för att lyssna på meddelandet.

•

Svenska

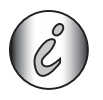

*Du kan även gå in i inkorgsmenyn direkt genom att trycka på och hålla ner '1'*  $\square$  .

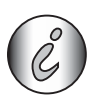

Du kan bara ta bort meddelandelistan genom att radera samtalshistoriken i ditt Skype-program på PC:n.

#### 6.2 Skicka ett röstmeddelande direkt.

Du kan skicka ett röstmeddelande direkt till en av dina kontakter på två sätt:

#### Via röstmeddelandemenyn

- **1** Välj "Meny".
- **2** Välj "Röstmeddelande" och bekräfta.
- **3** Välj "Utkorg" och bekräfta.
- **4** Bläddra igenom kontaktlistan för att välja önskad kontaktperson.
- **5** Välj "Skicka".
- **6** Börja prata in ditt meddelande efter hälsningstexten.
- **7** Tryck på lur på-knappen för att lägga på eller sätt tillbaka handenheten i basenheten.

Via kontaktlistan.

| 6                                | <b>1</b> Tryck på Skype-knappen.                                                                                           |
|----------------------------------|----------------------------------------------------------------------------------------------------|
|                                  | Skype-aliaset visas på displayen.                                                                                          |
|                                  | <b>2</b> Bläddra igenom den uppringda kontaktlistan.                                                                       |
| •                                | <b>3</b> Tryck ned den högra knappen för att välja de kontakter du vill ha. Nätsstatusikonen framför kontaktnamnet ändras. |
| $\mathbf{\overline{\mathbf{O}}}$ | <b>4</b> Välj "Alternativ".                                                                                                |
|                                  | <b>5</b> Välj "Skicka röstmeddelande" och bekräfta.                                                                        |
|                                  | <b>6</b> Börja prata in ditt meddelande efter hälsningstexten.                                                             |
| 9                                | <b>7</b> Tryck på lur på-knappen för att lägga på eller sätt tillbaka handenheten i basenheten.                            |

#### 6.3 Spela in din egen hälsningstext.

- **1** Välj "Meny".
- 2 Välj "Röstmeddelande" och bekräfta.
- **3** Välj "Hälsning" och bekräfta.
- **4** Börja spela in dit eget hälsningsmeddelande efter pipet.
- **5** Återgå till vänteläge.

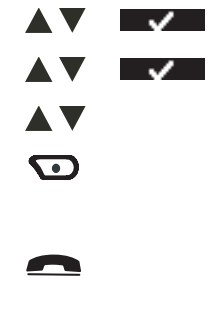

÷

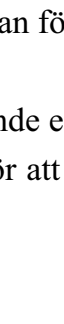

#### 7 **Chat-funktion**

Du kan använda din handenhet för att chatta genom att använda den alfanumeriska knappsatsen.

| Þ            | När du chattar med någon visas pratbubbleikonen ovanför den högra snabbmenyknappen.                                                                          |  |
|--------------|----------------------------------------------------------------------------------------------------|--|
|              | Handenheten signalerar till dig när chatt-signalsfunktionen är aktiverad (Se "11.4 Chatt-signal").                                                           |  |
| $\supset$    | <b>1</b> Tryck på snabbmenyknappen för att gå in i chatsessionen.                                                                                            |  |
| 4.5.6.       | <b>2</b> Skriv in texten. Du kan göra det på samma sätt som som när du skriver in ett namn i telefonboken (Se "3.12 Använda den alfanumeriska knappsatsen"). |  |
|              | <ul> <li>3 Välj "Skicka" för att bekräfta när du skrivit klart din mening.</li> <li>4 Återgå till vänteläge om du vill avsluta chatsessionen.</li> </ul>     |  |
| 7.1 Starta e | n chatsession på handenheten                                                                                                    |  |

## 7.

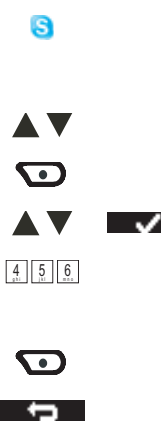

1 Tryck på Skype-knappen.

Skype-aliaset visas på displayen.

- **2** Bläddra igenom den uppringda kontaktlistan.
- 3 Välj "Alternativ".
- 4 Välj "Börja chatta" och bekräfta.
- 5 Skriv in texten. Du kan göra det på samma sätt som när du skriver in ett namn i telefonboken (Se "3.12 Använda den alfanumeriska knappsatsen").
- 6 Välj "Skicka" för att bekräfta när du skrivit klart din mening.
- 7 Återgå till vänteläge om du vill avsluta chatsessionen.

#### Personalisera handenheten 8

#### **Ringsignal och volym** 8.1

#### Ringsignal

Du kan välja mellan 18 olika ringmelodier för interna och externa samtal.

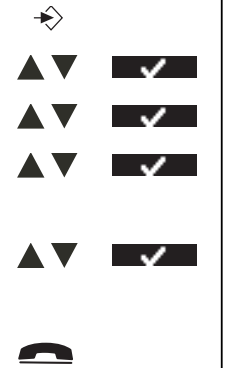

- **1** Gå in i menyn.
- 2 Välj "Handenhet" och bekräfta.
- **3** Välj "Ringsignal" och bekräfta.
- 4 Välj "Externt" för externa samtal eller välj "Internt" för interna samtal och bekräfta.
- **5** Välj önskad melodi och bekräfta.

Vid bläddring spelas ett exempel upp.

Återgå till vänteläge. 6

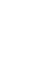

#### Uppringningsvolym

Du kan välja mellan 5 volymnivåer för handenhetsringsignaler och av.

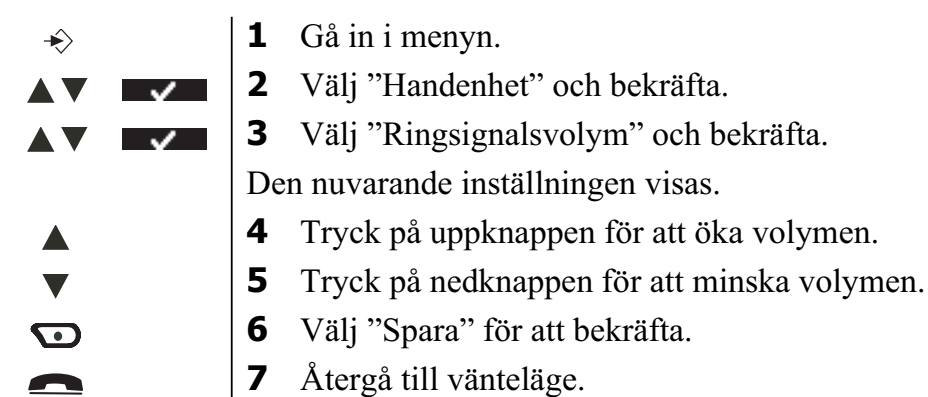

#### 8.2 Handenhetens namn

Du kan ändra namnet som visas på handenheten i vänteläge (max. 11 tecken).

| ÷                                |              |
|----------------------------------|--------------|
|                                  | <b>v</b>     |
|                                  | $\checkmark$ |
| 4 5 6                            |              |
| ٩C                               |              |
| $\mathbf{\overline{\mathbf{O}}}$ |              |
|                                  |              |

- **1** Gå in i menyn.
- 2 Välj "Handenhet" och bekräfta.
- **3** Välj "Handenhetsnamn" och bekräfta.
- **4** Skriv in det namn du vill ha.
- **5** Tryck ner snabbmenyknappen för att korrigera.
- **6** Välj "Spara" för att bekräfta.
- 7 Återgå till vänteläge.

#### 8.3 Knappljud

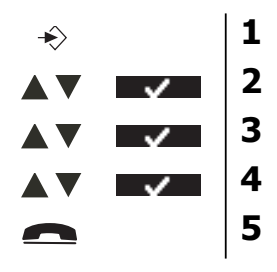

- Gå in i menyn.
- 2 Välj "Handenhet" och bekräfta.
- **3** Välj "Knappsatsljud" och bekräfta.
- **4** Välj "Till" eller "Från" och bekräfta.
- **5** Återgå till vänteläge.

#### 8.4 Bakgrund

Du kan välja mellan 3 olika bakgrundsbilder som visas i bakgrunden i vänteläge.

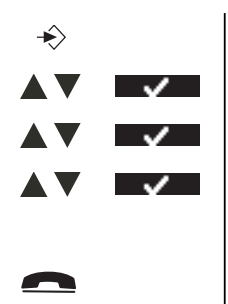

- **1** Gå in i menyn.
- 2 Välj "Handenhet" och bekräfta.
- **3** Välj "Bakgrund" och bekräfta.
- **4** Välj den bild du vill ha och bekräfta.

Vid bläddring spelas ett exempel upp.

5 Återgå till vänteläge.

# 8.5 Menyfärg

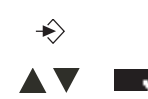

Gå in i menyn.

1

2 Välj "Handenhet" och bekräfta.

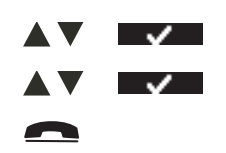

- **3** Välj "Menyfärg" och bekräfta.
- 4 Välj "Blå", "Grön" eller "Röd" och bekräfta.
  - Återgå till vänteläge.

### 8.6 Ställ in kontrast

5

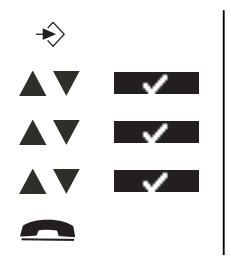

- **1** Gå in i menyn.
- 2 Välj "Handenhet" och bekräfta.
- **3** Välj "Kontrast" och bekräfta.
- **4** Välj den kontrast du vill ha (1-8) och bekräfta.
- **5** Återgå till vänteläge.

# 8.7 Autosamtal

När det kommer ett inkommande samtal och handenheten är i basstationen, går telefonen automatiskt ut på linjen när den lyfts från basstationen. Den här funktionen kan slås på och av.

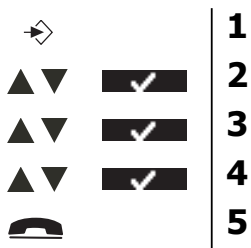

**1** Gå in i menyn.

2 Välj "Handenhet" och bekräfta.

**3** Välj "Autosamtal" och bekräfta.

- **4** Välj "På" eller "Av" och bekräfta.
  - Återgå till vänteläge.

# 8.8 Prefix-kod

Det är möjligt att använda din telefon med ett prefixnummer. När du slår telefonnummer kan du automatiskt lägga till prefixkoden innan numret.

| ÷         |                                  | 1  | Gå in i menyn.                                     |
|-----------|----------------------------------|----|----------------------------------------------------|
|           | $\checkmark$                     | 2  | Välj "Handenhet" och bekräfta.                     |
|           | $\checkmark$                     | 3  | Välj "Prefix" och bekräfta.                        |
|           | $\checkmark$                     | 4  | Välj "Redigera" och bekräfta.                      |
| 4 5 6<br> | $\mathbf{\overline{\mathbf{O}}}$ | 5  | Ange prefixkoden, exempelvis '0' och välj "Spara". |
|           |                                  | EL | LER                                                |
|           | $\checkmark$                     | 4  | Välj "På/Av" och bekräfta.                         |
|           | ×                                | 5  | Välj "På" eller "Av" och bekräfta.                 |
|           |                                  | 6  | Återgå till vänteläge.                             |
|           |                                  | I  |                                                    |

# 8.9 Använd alarmfunktionen

Datum och tid och använd din Butler för att ge dig en påminnelsesignal. Du kan ha olika alarminställningar för varje handenhet som är registrerad till din basstation. Alarmet ringer bara på den handenheten, inte på basstationen eller någon annan handenhet.

### Ställ in alarmet

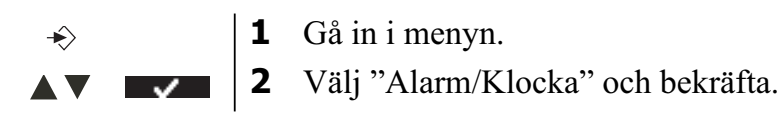

- **3** Välj "Ställ in alarm" och bekräfta.
  - Välj "En gång", "Varje dag", "Mån till Fre" eller "Av" och bekräfta. Om du har valt "En gång", "Varje dag" eller "Mån till Fre", så visar skärmen: Tid (24 tim):
    - 00:00

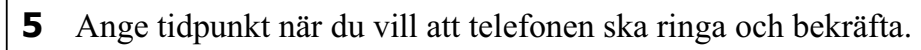

- **6** Välj önskad ringsignal och bekräfta.
- 7 För att stänga av alarmet, välj "Av" och bekräfta.
- **8** Återgå till föregående meny.

#### 8.10 Ställa in datum och tid

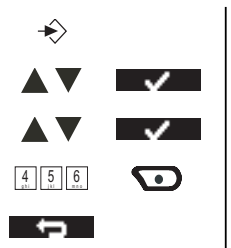

4 5 6

 $\mathbf{\mathbf{\overline{\mathbf{D}}}}$ 

- **1** Gå in i menyn.
- 2 Välj Alarm/Klocka" och bekräfta.
- **3** Välj "Datum & Tid" och bekräfta.
- **4** Ange år, månad, dag, tid och minuter och välj "Spara" för att bekräfta.
- **5** Återgå till föregående meny.

#### 8.11 Ställa in tidformatet

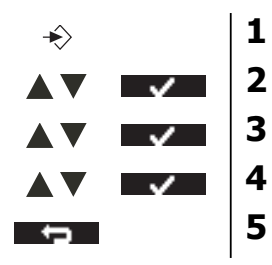

- **1** Gå in i menyn.
- 2 Välj "Alarm/Klocka" och bekräfta.
- **3** Välj "Tidformat" och bekräfta.
- **4** Välj "12 tim 24 tim" och bekräfta.
  - Återgå till föregående meny.

# 9 Grundinställningar

### 9.1 Ringsignal

Du kan välja mellan 9 olika ringmelodier.

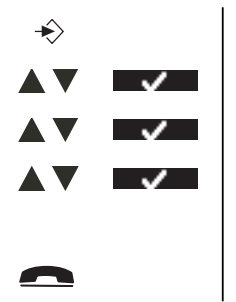

- **1** Gå in i menyn.
- **2** Välj "Grundinställningar" och bekräfta.

**3** Välj "Ringsignal" och bekräfta.

**4** Välj önskad melodi och bekräfta.

Vid bläddring spelas ett exempel upp.

**5** Återgå till vänteläge.

# 9.2 Uppringningsvolym

Du kan välja mellan 5 volymnivåer för handenhetsringsignaler.

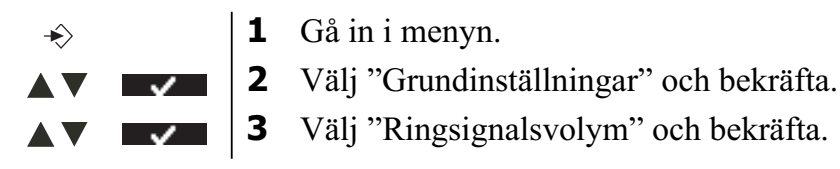

▼

 $\mathbf{\mathbf{\nabla}}$ 

Den nuvarande inställningen visas.

- 4 Tryck på uppknappen för att öka volymen.
- **5** Tryck på nedknappen för att minska volymen.
- **6** Välj "Spara" för att bekräfta.
  - 7 Återgå till vänteläge.

# 9.3 Uppringningsläge

Det finns 2 typer av uppringning:

- DTMF/Tonuppringning (vanligast)
- Uppringning med pulsval (för äldre installationer)

För att ändra uppringningsläge:

- ↔
   1

   ▲ ▼
   ✓

   ▲ ▼
   ✓

   ▲ ▼
   ✓

   ▲ ▼
   ✓

   ▲ ▼
   ✓

   ▲ ▼
   ✓

   ▲ ▼
   ✓

   ▲ ▼
   ✓

   ▲ ▼
   ✓

   ▲ ▼
   ✓
- **1** Gå in i menyn.
  - **2** Välj "Grundinställningar" och bekräfta.
  - **3** Välj "Uppringningsläge" och bekräfta.
  - 4 Välj "Ton" eller "Puls" och välj "Spara".
  - **5** Återgå till vänteläge.

# 9.4 Återuppringning

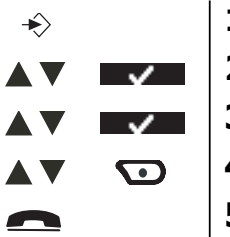

- **1** Gå in i menyn.
- 2 Välj "Grundinställningar" och bekräfta.
- **3** Välj "Återuppring" och bekräfta.
- **4** Välj kort blinktid (100 ms) eller lång blinktid (250 ms) och välj "Spara".
- **5** Återgå till vänteläge.

### 9.5 System-PIN

System-PIN används för registrering och avregistrering av handenheter och en del valfria inställningar. Standard för system-PIN är 0000.

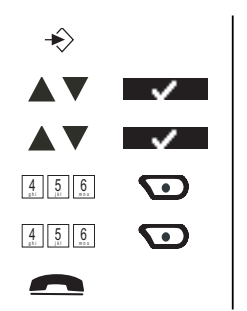

**1** Gå in i menyn.

2 Välj "Grundinställningar" och bekräfta.

- **3** Välj "System-PIN" och bekräfta.
- 4 Ange den gamla PIN (0000 som standard) och välj "Spara".
- **5** Ange ny PIN, välj "Spara" och upprepa detta.
- 6 Återgå till vänteläge.

# 10 Verktyg

### 10.1 Möte

Du kan ange 5 möten eller påminnelser som du kan ge ett namn och ett alarm med datum och tid.

★1Gå in i menyn.▲▼■2Välj "Verktyg" och bekräfta.

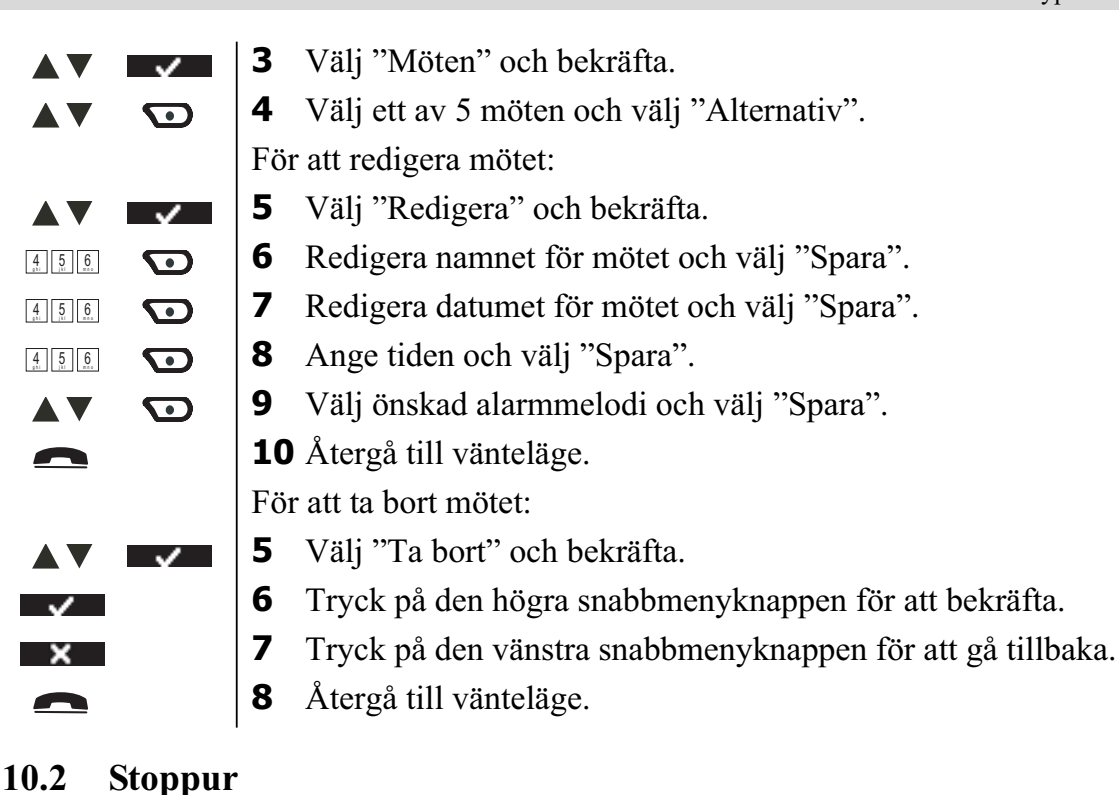

| ÷                                | <b>1</b> Gå in i menyn.                          |
|----------------------------------|--------------------------------------------------|
|                                  | <b>2</b> Välj "Verktyg" och bekräfta.            |
|                                  | <b>3</b> Välj "Stoppur" och bekräfta.            |
| $\mathbf{}$                      | <b>4</b> Välj "Starta" för att starta stoppuret. |
| $\overline{\mathbf{O}}$          | <b>5</b> Välj "Stopp" för att stoppa stoppuret.  |
| $\overline{\mathbf{O}}$          | Välj "Starta" igen för att starta om.            |
| $\mathbf{\overline{\mathbf{v}}}$ | Välj "Återställ" för att återställa räknaren.    |
| <b>^</b>                         | 6 Återgå till vänteläge.                         |

#### Skype- och PC-inställningar 11

#### 11.1 PC-tidsinställningar

När PC-tidsinställningen är på, använder PC-Call PC-klockan för att spara datum och tid för inkommande samtal.

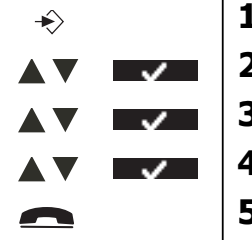

- **1** Gå in i menyn.
- 2 Välj "Nätinställning" och bekräfta.
- **3** Välj "PC-tid" och bekräfta.
- **4** Välj "På" eller "Av" och bekräfta.
- **5** Återgå till vänteläge.

### 11.2 List-signal

När någon ändrar sin nätstatus till online eller går offline, kan du få en varningssignal. Skärmen visar vem som ändrar sin nätstatus.

För att sätta på eller stänga av den här signalen:

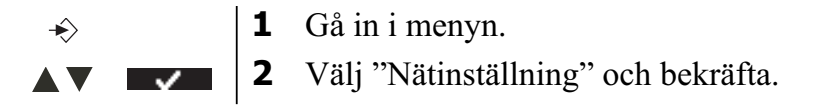

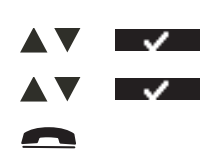

- Välj "Lista signaler" och bekräfta.
- **4** Välj "På" eller "Av" och bekräfta.
- 5 Återgå till vänteläge.

# 11.3 Ställa in nätstatusen via handenheten

3

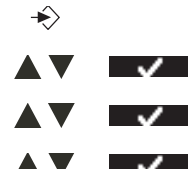

- **1** Gå in i menyn.
- **2** Välj "Nätinställning" och bekräfta.
- **3** Välj "Nätstatus" och bekräfta.
- **4** Välj önskad nätstatus och bekräfta.
- **5** Återgå till vänteläge.

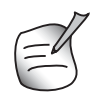

När nätstatusen sätts till "Offline" eller "Stör inte", ringer inte handenheten under inkommande Skype-samtal.

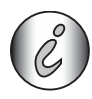

Du kan gå in i nätstatusmenyn genom att trycka på nätstatusknappen i vänteläge.

# 11.4 Chatt-signal

När någon skriver ett textmeddelande (chat), kan du få en varningssignal. För att sätta på eller stänga av den här signalen:

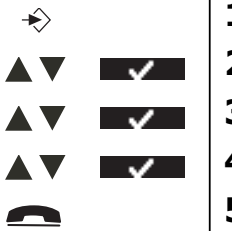

**1** Gå in i menyn.

2 Välj "Nätinställning" och bekräfta.

**3** Välj "Chatt-signal" och bekräfta.

- **4** Välj "På" eller "Av" och bekräfta.
- 5 Återgå till vänteläge.

# 12 Ytterligare handenheter och basenheter.

Du kan registrera upp till 5 handenheter på en Butler basenhet. Varje handenhet kan registrera upp till 4 basenheter och användaren kan välja vilken basenhet han vill använda.

# 12.1 Lägga till en ny handenhet

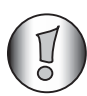

Behövs bara när du har avregistrerat en handenhet eller när du har köpt en ny.

Försätta basenheten i registreringsläge:

•))

**1** Tryck och håll ner sökknappen på basenheten. Lysdioden på basenheten blinkar i 90 sekunder. Under den tiden är basenheten redo att registrera.

På handenheten:

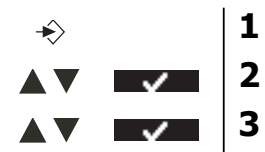

**1** Gå in i menyn.

**2** Välj "Handenhet" och bekräfta.

Välj "Registrering" och bekräfta.

|           | $\checkmark$ | 4 | Välj "Registrera" och bekräfta.                                                |
|-----------|--------------|---|--------------------------------------------------------------------------------|
|           | <b>√</b>     | 5 | Välj basenhetens nummer som ska associeras med handenheten (1-4) och bekräfta. |
| 4 5 6<br> | $\checkmark$ | 6 | Ange system-PIN (0000 som standard) och bekräfta.                              |
|           |              | 7 | Återgå till vänteläge.                                                         |

## 12.2 Ta bort en handenhet

Den här proceduren måste göras på en annan handenhet än den du vill avinstallera.

Gå in i menyn.
Välj "Handenhet" och bekräfta.
Välj "Registrering" och bekräfta.
Välj "Avregistrera" och bekräfta.
Avregistrera" och bekräfta.
Ange system-PIN (0000 som standard) och bekräfta.
Ange numret på den handenhet som måste tas bort och bekräfta.
Ange numret på den handenhet som måste tas bort och bekräfta.
Ange system-PIN (0000 som standard) och bekräfta.

#### 12.3 Välj en basenhet

Du kan flytta din Butler-handenhet mellan olika basenheter. Du kan också ställa in den att automatiskt välja den basenhet som har starkast signal. Handenheten måste först vara registrerad med varje basenhet för sig.

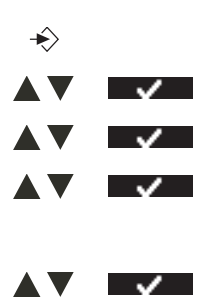

**1** Gå in i menyn.

2 Välj "Handenhet" och bekräfta.

**3** Välj "Välj basenhet" och bekräfta.

**4** Välj "Manuell" eller "Auto" och bekräfta.

Om du har valt "Manuell".

**5** Välj den basenhet som ska associeras med handenheten och bekräfta.

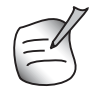

När du har aktiverat Automatiskt basenhetsval och handenheten är utom räckvidd för nuvarande basenhet, kommer handenheten bara att leta efter den starkaste basenheten i vänteläge (inte under kommunikation).

### 12.4 Använda snabbtelefonsfunktion

#### Ringa en intern handenhet

INT

**1** Tryck på den vänstra INT-knappen. Skärmen visar "Handenhet".

4 5 6

- 2 Ange det interna numret till den handenhet du vill ringa till.
- **3** Tryck på lur på-knappen för att lägga på eller sätt tillbaka handenheten i basenheten.

#### Överföra ett externt samtal till en annan handenhet

Under ett externt samtal:

| INT | <b>1</b> Tryck på den vänstra INT-knappen.                                                                                                    |
|-----|----------------------------------------------------------------------------------------------------|
|     | Skärmen visar "Handenhet _".                                                                                                    |
|     | <b>2</b> Ange det interna numret till den handenhet du vill ringa till.                                                                                                    |
|     | Din externa samtalspartner parkeras.                                                                                                    |
| -   | <b>3</b> När den interna samtalspartnern svarar, tryck på lur på-knappen för att överföra samtalet.                                                                            |
|     | ELLER                                                                                                    |
| INT | <b>3</b> Om den interna samtalspartnern inte svarar, tryck på den vänstra INT-<br>knappen för att återta det externa samtalet eller för att gå från den ena till<br>den andra. |
| •   | <b>4</b> Tryck på lur på-knappen för att lägga på eller sätt tillbaka handenheten i basenheten.                                                                                |

#### Konferenssamtal

Du kan prata med 2 handenheter och en extern linje samtidigt. Under ett externt samtal:

| INT                              | <b>1</b> Tryck på den vänstra INT-knappen.                                                                                     |
|----------------------------------|----------------------------------------------------------------------------------------------------|
|                                  | Skärmen visar "Handenhet _".                                                                                                   |
|                                  | <b>2</b> Ange det interna numret till den handenhet du vill ringa till.                                                        |
|                                  | Din externa samtalspartner parkeras.                                                                                           |
| $\mathbf{\overline{\mathbf{v}}}$ | <b>3</b> När den interna samtalspartnern svarar, välj "Konf.".                                                                 |
|                                  | ELLER                                                                                                    |
| INT                              | <b>3</b> Om den interna samtalspartnern inte svarar, tryck på den vänstra INT-<br>knappen för att återta det externa samtalet. |
| •                                | <b>4</b> Tryck på lur på-knappen för att lägga på eller sätt tillbaka handenheten i basenheten.                                |

#### Ta emot ett externt samtal under en intern kommunikation

När du har intern kommunikation med en annan handenhet, kan du fortfarande ta emot externa samtal.

För att ta ett inkommande samtal:

| ~ |
|---|

- **1** Tryck på lur på-knappen. Den interna kommunikationen avbryts.
- **2** Tryck på lur av-knappen. Du kommunicerar nu med den som ringde utifrån.
- **3** Tryck på lur på-knappen för att lägga på eller sätt tillbaka handenheten i basenheten.

# 13 Felsökning

| Fel                                                    | Möjlig orsak                                                                      | Lösning                                                                                                    |  |  |  |  |  |  |  |
|--------------------------------------------------------|-----------------------------------------------------------------------------------|----------------------------------------------------------------------------------------------------|--|--|--|--|--|--|--|
| Ingen display                                          | Batterierna är urladdade                                                          | Kontrollera batteriernas läge                                                                                                    |  |  |  |  |  |  |  |
|                                                        |                                                                                   | Ladda batterierna                                                                                                    |  |  |  |  |  |  |  |
|                                                        | Handenheten är avstängd                                                           | Ställ in handenheten på TILL                                                                                                    |  |  |  |  |  |  |  |
| Ingen ton                                              | Telefonsladden är dåligt                                                          | Kontrollera anslutningen av                                                                                                    |  |  |  |  |  |  |  |
|                                                        | ansluten                                                                          | telefonsladden                                                                                                    |  |  |  |  |  |  |  |
|                                                        | Linjen används av en annan<br>handenhet                                           | Vänta tills den andra<br>handenheten lägger på                                                                                                    |  |  |  |  |  |  |  |
| Ikonen Y blinkar                                       | Handenheten är utom räckvidd                                                      | Flytta handenheten närmare basen                                                                                                    |  |  |  |  |  |  |  |
|                                                        | Basen har ingen<br>strömförsörjning                                               | Kontrollera att basen är ansluten till elnätet                                                                                                    |  |  |  |  |  |  |  |
|                                                        | Handenheten är inte registrerad<br>till basen                                     | Registrera handenheten till basen                                                                                                    |  |  |  |  |  |  |  |
| Basen eller handenheten ringer inte                    | Ringvolymen är avstängd eller<br>låg                                              | Justera ringvolymen                                                                                                    |  |  |  |  |  |  |  |
| Det är inte möjligt att<br>överföra ett samtal på PABX | Paustiden är för kort                                                             | Ställ in enheten till Lång paustid                                                                                                    |  |  |  |  |  |  |  |
| Telefonen reagerar inte när du<br>trycker på knapparna | Fel användning                                                                    | Ta bort batterierna och sätt<br>tillbaka dem på sin plats                                                                                                    |  |  |  |  |  |  |  |
| Kan inte ringa SkypeOut-<br>nummer                     | Hela numret matas inte in<br>(= internationell + landskod<br>anges inte)          | Slå '00' + landskod +<br>telefonnummer                                                                                                    |  |  |  |  |  |  |  |
|                                                        | Inga SkypeOut-krediter                                                            | Kontrollera dina SkypeOut-<br>krediter                                                                                                    |  |  |  |  |  |  |  |
| Inget ljud för PC-samtal i<br>DECT-telefonen           | Ljudenheten för Tal är inte<br>korrekt inställd i Windows till<br>'USB-ljudenhet' | Gå till 'Kontrollpanelen' och<br>välj 'Ljud och ljudenheter'.<br>Välj 'Tal' och se till att både<br>uppspelning och<br>röstinspelning är satta till<br>'USB-ljudenhet'.                               |  |  |  |  |  |  |  |
|                                                        | Skype-programmet använder<br>inte telefonen som ljudenhet                         | Öppna Skype och välj<br>'Verktyg'. Välj 'Alternativ'.<br>Vid 'Integritet'-<br>inställningarna, välj 'hantera<br>andra program som använder<br>Skype' och se till att endast<br>Butler visas i listan. |  |  |  |  |  |  |  |
|                                                        | Skype-ljudenheter är inte<br>inställda för USB-telefonen                          | Öppna Skype och välj<br>'Verktyg'. Välj 'Alternativ'.<br>Vid 'Ljudenheter'-<br>inställningarna, se till att alla<br>är satta till 'USB-ljudenheter'.                                                  |  |  |  |  |  |  |  |

| Fel                            | Möjlig orsak                    | Lösning                          |
|--------------------------------|---------------------------------|----------------------------------|
| Inget PC-ljud längre när andra | Ljudenheten för Ljud är inte    | Gå till 'Kontrollpanelen' och    |
| program används                | korrekt inställd i Windows till | välj 'Ljud och ljudenheter'.     |
|                                | ditt PC-ljudkort                | Välj 'Ljud' och se till att både |
|                                |                                 | uppspelning och inspelning är    |
|                                |                                 | inställda på ditt PC-ljudkort.   |

# 14 Tekniska data Tekniska kännetecken

| Standard                 | DECT (Digital Enhanced Cordless Telecommunications) |  |  |  |  |  |  |  |  |  |  |
|--------------------------|-----------------------------------------------------|--|--|--|--|--|--|--|--|--|--|
|                          | GAP (Generic Access Profile)                        |  |  |  |  |  |  |  |  |  |  |
| Frekvensomfång           | 1880 MHz till 1900 MHz                              |  |  |  |  |  |  |  |  |  |  |
| Antal kanaler            | 120 duplexkanaler                                   |  |  |  |  |  |  |  |  |  |  |
| Modulering               | GFSK                                                |  |  |  |  |  |  |  |  |  |  |
| Talkodning               | 32 kbit/s                                           |  |  |  |  |  |  |  |  |  |  |
| Utsläppsenergi           | 10 mW (medelenergi per kanal)                       |  |  |  |  |  |  |  |  |  |  |
| Räckvidd                 | 300 m i öppen miljö/50 m max inomhus                |  |  |  |  |  |  |  |  |  |  |
| Antal handenheter        | Upp till 4                                          |  |  |  |  |  |  |  |  |  |  |
| Basens strömförsörjning  | 230V / 50 Hz / 6V DC 300mA                          |  |  |  |  |  |  |  |  |  |  |
| Handenhetens batterier:  | 2 laddningsbara batterier AAA, NiMh 1,2V            |  |  |  |  |  |  |  |  |  |  |
| Handenhetens varaktighet | 100 timmar i vänteläge                              |  |  |  |  |  |  |  |  |  |  |
| Handenhetens samtalstid  | 10 timmar                                           |  |  |  |  |  |  |  |  |  |  |
| Normala                  | +5 °C till +45 °C                                   |  |  |  |  |  |  |  |  |  |  |
| användarförhållanden     |                                                     |  |  |  |  |  |  |  |  |  |  |
| Uppringningsläge         | Puls/Signal                                         |  |  |  |  |  |  |  |  |  |  |
| Blinktid                 | 100 eller 250 ms                                    |  |  |  |  |  |  |  |  |  |  |
|                          |                                                     |  |  |  |  |  |  |  |  |  |  |

# 15 Garanti

### 15.1 Garantiperiod

Garantiperioden på Topcoms produkter omfattar 24 månader. Garantiperioden startar den dag då en ny apparat inhandlas. Garantin på batterier begränsas till 6 månader efter inköp.

Förbrukningsdelar eller defekter som orsakar en försumbar effekt på apparatens funktion eller värde, täcks inte.

Garantianspråk kräver uppvisande av inköpskvitto i original, där inköpsdatum och produktmodell ska framgå.

# 15.2 Garantiregler

En felaktig produkt måste returneras till ett av Topcoms servicecentrer tillsammans med ett giltigt inköpskvitto.

Om ett fel uppstår på produkten under garantiperioden reparerar Topcom eller dess officiellt förordnade servicecenter utan kostnad alla defekter som orsakats av material- eller tillverkningsfel. Topcom uppfyller efter eget gottfinnande sina garantiåtaganden genom att antingen reparera eller byta ut den felaktiga produkten eller delar av den felaktiga produkten. Vid händelse av byte, kan färg eller modell skilja sig från den ursprungligen köpta apparaten.

Det ursprungliga inköpsdatumet skall avgöra starten på garantitiden. Garantiperioden förlängs inte om produkten byts ut eller repareras av Topcom eller dess förordnade servicecentrer.

#### 15.3 Garantiundantag

Skador eller defekter orsakade av felaktig hantering eller användning och skador till följd av användning av icke originaldelar eller tillbehör som inte rekommenderats av Topcom omfattas inte av garantin.

Topcom trådlösa telefoner är utformade för att endast fungera med uppladdningsbara batterier. Garantin omfattar inte skador som uppkommer till följd av att icke uppladdningsbara batterier används.

Garantin täcker inte skada orsakad av yttre faktorer som blixtnedslag, vatten och eld eller annan skada orsakad under transport.

Ingen garanti kan krävas om serienumret på apparaten har ändrats, avlägsnats eller gjorts oläsligt. Alla garantianspråk blir ogiltiga om enheten har reparerats, ändrats eller modifierats av köparen eller av okvalificerade, icke officiellt utsedda Topcom servicecentrer.

# 16 Avyttring av apparaten (miljö)

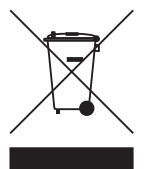

I slutet av produktens livscykel, ska du inte kasta den här produkten i de vanliga hushållssoporna utan lämna den på en avfallsstation för återvinning av elektronisk utrustning. Symbolen på produkten, bruksanvisningen och/eller förpackningen anger detta.

Vissa av apparatens material kan återanvändas om du tar den till ett återvinningsställe. Genom att återanvända vissa delar eller råmaterial från använda produkter, kan du göra en betydande insats för att skydda miljön. Var vänlig kontakta dina lokala myndigheter för mer information om insamlingsställen i ditt område.

# 17 Rengöring

Rengör telefonen med en lätt fuktad duk eller med en antistatisk duk. Använd aldrig rengöringsmedel eller frätande läsningsmedel.

# SERVICE RETURN CARD - RÜCKSENDEKARTE -CARTE DE RETOUR SERVICE - RETOURFICHE

| S        | surr              | am        | e/F        | a        | mil        | ieı    | n        | ar       | ne       | /N         | lo       | m, | /F   | ar   | ni | lie     | n     | aa       | an      | ו:<br>ו: |         |          |          |          |          |      |     |          |          |     |     |           |       |       |      |      |   |
|----------|-------------------|-----------|------------|----------|------------|--------|----------|----------|----------|------------|----------|----|------|------|----|---------|-------|----------|---------|----------|---------|----------|----------|----------|----------|------|-----|----------|----------|-----|-----|-----------|-------|-------|------|------|---|
| Γ        |                   |           |            |          |            |        | Τ        |          | Τ        |            | Τ        |    |      |      |    |         |       |          |         | Τ        |         |          |          |          |          |      |     |          |          |     |     |           |       |       |      |      |   |
| S        | Stre <sup>,</sup> | et/S      | Stra       | ß        | ∍/F        | lue    | ⊥<br>∋/€ | _<br>Str | ⊥<br>a≀  | ⊥<br>ıt:   |          |    |      |      |    |         |       |          | L       | -        |         |          |          |          |          |      |     |          |          | _   | _   |           |       |       |      |      |   |
| Γ        |                   |           |            |          |            |        | Т        | Τ        | Т        |            | Τ        |    |      |      |    |         |       |          | Γ       | Т        |         | Τ        |          |          |          |      |     |          |          | Τ   | Τ   |           |       |       |      |      |   |
| L        | Nr /              | N°.       |            |          |            |        | _        |          |          |            |          |    |      |      |    |         | F     | 30       | ⊥<br>x/ | ⊥<br>Pa  | ່       | ⊥<br>tfa | -<br>acl | ่<br>า/F | 3o       | îte  | ۶/F | רע<br>סי | st       | bu  | IS. |           |       |       |      |      |   |
|          |                   |           |            |          |            |        | _        |          |          |            |          |    |      |      |    |         | Γ     |          |         |          |         | T        |          |          |          |      |     | -        |          |     |     |           |       |       |      |      |   |
|          |                   |           |            | _        |            |        |          |          |          |            |          |    |      |      |    |         |       |          |         |          |         |          |          |          |          |      |     |          |          |     |     |           |       |       |      |      |   |
|          | _0C               | atio      | on/0       | Dr       | t./L       | ie     | u/l      | Pla      | ıa       | ts         |          |    |      |      |    |         | F     | 20       | st      | C        | oc      | le/      | Ρ        | S        | tle      | eitz | zal | hl/      | ′C       | oc  | le  | Postal/Po | ostc  | od    | e:   |      |   |
|          |                   |           |            |          |            |        |          |          |          |            |          |    |      |      |    |         |       |          |         |          |         |          |          |          |          |      |     |          |          |     |     |           |       |       |      |      |   |
| <i>(</i> | ` <u>`</u> `      | ntr       | // -       | 'n       | 시/드        | )<br>  | 10       | /1 -     | n        | 4.         |          |    |      |      |    |         |       |          |         |          |         |          |          | <br>     |          |      |     |          |          |     |     |           |       |       |      |      |   |
| Ľ        | ,ou               | i i i i j | / _c       |          | J/ [       | a      | 131      |          | ur       | u.         |          |    |      |      |    |         |       |          |         |          |         |          |          |          |          |      |     |          |          |     |     |           |       |       |      |      |   |
|          | el./              | Té        | .:         |          |            |        |          |          |          |            |          |    |      |      |    |         |       |          |         |          |         |          |          |          |          |      |     |          |          |     |     |           |       |       |      |      |   |
| F        | -m                | ail:      |            |          |            |        |          |          |          |            |          |    | Т    |      |    |         | Τ     |          |         |          |         |          |          |          | Τ        |      |     | Τ        |          |     |     |           |       |       |      |      |   |
| ~        | 1                 | <br>ما ا  |            |          | <br>/N /1. | - 4    |          | lha      |          |            | h        |    |      | ~/   | NL | <br>_ n | <br>n | 4        |         |          | <u></u> | )<br>ÀL  |          |          | -<br>    |      |     |          | <u></u>  |     |     |           | I     |       |      |      |   |
| r<br>ſ   |                   |           |            |          |            | Ju     | e⊪<br>⊤  |          | ;∠€<br>⊤ |            |          |    | 41.1 | y/i  |    |         |       | u        | וג<br>  |          |         |          |          |          | Ju       | en   | la  |          | п.<br>   |     |     |           |       |       |      |      |   |
|          | <br>صri:          | al N      | lr/S       |          | ri or      | <br>   | L        | nm       | <br>וםו  | -/N        | ]°       | 54 | źri  | io/  | S  | _<br>مr | -i-   | n        |         | <br>nn   | <br>าค  | r        |          |          |          |      |     |          |          |     |     |           |       |       |      |      |   |
| С<br>[   |                   |           |            | 7        |            |        | T        |          |          |            | •        | 5  |      |      |    |         |       |          |         |          |         | •••      |          |          |          |      |     |          |          |     |     |           |       |       |      |      |   |
| F        | urc               | ha        | se         | _<br>da  | L<br>te/   | <br>Ka | ⊥<br>au' | <br>fda  | ⊥<br>atı | Im         | /C       | )a | te   | d    | 'a | ch      | าล    | <br> t// | Aa      | ın       | ko      | 0        | bc       | at       | ur       | n:   |     |          |          |     |     |           |       |       |      |      |   |
| Γ        |                   | ]_[       |            | 7-       | _          |        | Τ        | Τ        | 7        | (          | D        | D/ | Μ    | M    | /} | Υ       | Ϋ́    | Y        | ) -     | (        | ГТ      | //       | ٨N       | 1/J      | IJ       | JJ)  | )   |          |          |     |     |           |       |       |      |      |   |
| F        | aul               | t de      | esc        | _<br>rip | ⊔<br>tio   | /      | ⊥<br>B€  | eso      | _<br>h   | re         | bı       | Jn | g    | de   | es | ; C     | )e    | efe      | ,<br>kt | `.<br>s/ | De      | es       | cr       | ipt      | tio      | n    | de  | e la     | a p      | ba  | nr  | e/Beschr  | ijvir | ng (  | defe | ect: |   |
|          |                   |           |            |          |            |        |          |          |          |            |          |    | _    |      |    |         |       |          |         |          |         |          |          |          |          |      |     |          |          |     |     |           |       |       |      |      |   |
| -        | <br>Oriu          | nin       |            | Pro      | of         | of     | P        | ur       | <br>~h   | 20         | <u>م</u> | h  | 20   | . to |    | hc      |       | att      | 20      | -<br>h   |         | 1 t.     | <u> </u> | hi       | <u> </u> |      |     | 'n       | <u> </u> | arc | 1 + | he valid  | l for | · \\/ | arra |      |   |
| '        |                   |           | . <u> </u> | _        | _          | _      | -        |          | -        |            | _        | _  |      | -    | _  | -       | _     | -        |         |          | _       | -        | _        |          | _        | _    | -   | _        | _        | _   | _   |           |       |       |      |      | _ |
| ľ        | /lod              | el ı      | nan        | ne       | /M         | od     | el       | lbe      | Z        | eio        | ch       | nι | In   | g/   | N  | or      | n     | d        | u u     | no       | bd      | èl       | e/       | Mo       | bd       | el   | na  | ar       | n:       |     |     |           |       |       |      |      |   |
|          |                   |           |            |          |            |        |          |          |          |            |          |    |      |      |    |         |       |          |         |          |         |          |          |          |          |      |     |          |          |     |     |           |       |       |      |      |   |
| S        | eria              | al N      | lr/S       | e        | rier       | n      | un       | nm       | e        | <b>۲/۱</b> | ۱°       | se | éri  | ie/  | S  | er      | ie    | n        | un      | nn       | ne      | r:       |          |          |          |      |     |          |          |     |     |           |       |       |      |      |   |
|          |                   |           |            |          |            |        |          |          |          |            |          |    |      |      |    |         |       |          |         |          |         |          |          |          |          |      |     |          |          |     |     |           |       |       |      |      |   |
| F        | 'urc              | ha        | se         | Ja       | te/        | Ka     | เน       | fda      | ιtι      | Im         | /Ē       | )a | te   | d    | 'a | cł      | າa    | t∕.      | Aa      | In       | ko      | 0        | bc       | at       | ur       | n:   |     |          |          |     |     |           |       |       |      |      |   |
| г        |                   |           |            | _        | _          |        |          |          |          | (          | D        | D/ | 'M   | M    | /γ | γ       | Ϋ́    | Ϋ́       | ) -     | (        | ГΤ      |          | ΛN       | 1/.      | IJ       | IJ,  | )   |          |          |     |     |           |       |       |      |      |   |

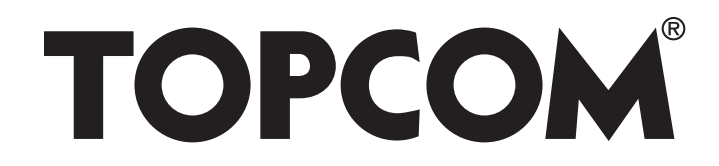

# BUTLER 4872 TWIN/TRIPLE/QUATTRO

visit our website www.topcom.net

MA100068/SE